[??ID??: 413 | ??: ??? | ????: Wed, Jan 4, 2023 3:19 PM

- 1. ??????EC-Ship??
- 2. ?????EC-Ship?????SoldEazy
- 3. ??????

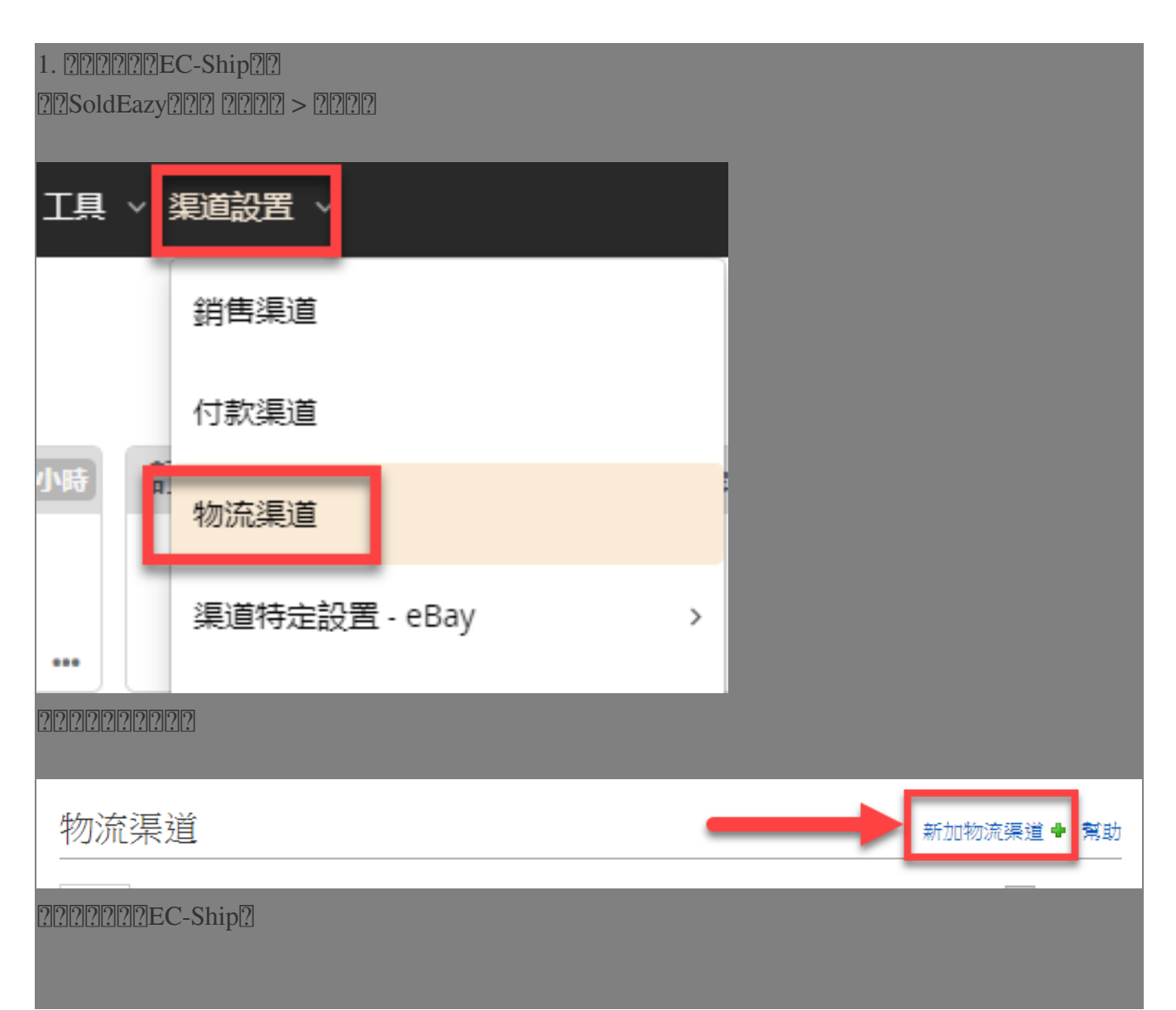

| 1                                                                                                    |                                        |                                          |                 |                                 |
|----------------------------------------------------------------------------------------------------|----------------------------------------|------------------------------------------|-----------------|---------------------------------|
|                                                                                                    |                                        | 渠道帳戶類型                                   |                 |                                 |
| Constructions Post @Constructions Constructions Construct | hip<br>SS<br>運                         | <b>ebayeDi</b><br>SpeedPAK               | S               | CENTINENTAL<br>Dibidi Server Xe |
| 2????EC-Ship???????                                                                                                    | ID???????????????????????????????????? | 222222                                   |                 |                                 |
|                                                                                                    |                                        |                                          |                 | 儲存返回                            |
| 欄位名稱                                                                                                    |                                        |                                          | 欄位值             |                                 |
| 物流渠道類型                                                                                                    | HK Post EC-Ship                        |                                          |                 |                                 |
| 使用者 ID                                                                                                    |                                        |                                          |                 |                                 |
| Account Type                                                                                                    | ~                                      |                                          |                 |                                 |
|                                                                                                    | 香港郵政帳戶 Hong Kong P<br>「投寄易」的帳戶 EC-Ship | Post ld (新)<br>Username (舊)              |                 | 儲存。返回                           |
| ????ID?                                                                                                    |                                        |                                          |                 |                                 |
| EC-Ship????????????????????????????????????                                                                                                    | ???? Hong Kong   ????? Hong Kong       | Post ID?????????                         | ???? EC-Ship us | sername???????EC-               |
| ombeienenenenenenenen                                                                                                    |                                        | J                                        |                 |                                 |
| ?!?!?!?!?!?!?!?!?!?!?!?!?!?!?!?!?!?!?!?!                                                                                                    | ?!?!?!?!?!?!?!?!EC-:                   | Ship???????????????????????????????????? | 2222            |                                 |
|                                                                                                    |                                        | P www.www.www.                           |                 |                                 |
|                                                                                                    |                                        |                                          |                 |                                 |
|                                                                                                    |                                        |                                          |                 |                                 |
|                                                                                                    |                                        |                                          |                 |                                 |
|                                                                                                    |                                        |                                          |                 |                                 |
|                                                                                                    |                                        |                                          |                 |                                 |
|                                                                                                    |                                        |                                          |                 |                                 |
|                                                                                                    |                                        |                                          |                 |                                 |
|                                                                                                    |                                        |                                          |                 |                                 |
|                                                                                                    |                                        |                                          |                 |                                 |
|                                                                                                    |                                        |                                          |                 |                                 |
|                                                                                                    |                                        |                                          |                 |                                 |
|                                                                                                    |                                        |                                          |                 |                                 |
|                                                                                                    |                                        |                                          |                 |                                 |

| 投寄募 <sup>®</sup> C-Ship                                                                                                    | 繁體 简体 English                                                                                                    |
|----------------------------------------------------------------------------------------------------|----------------------------------------------------------------------------------------------------|
| Mailing<br>Registered Mail, e-Express, etc Prepare Bulk Posting Statement Mail Collection Number (MCN)                                                                                                    | My Profile<br>Email, Address, etc                                                                                                |
| Account Setting     My Address Book and Product:       My Favourite Settings     My Address Book       My Address and Email Address     My Address Book       Account Management     2       API Account Management     2 | s Hongkong Post Account<br>Permit Account<br>Comprehensive Deposit Account<br>Postal Franking Machine<br>Postage Prepaid Account |
| Promotional Emails<br>I wish to receive e-mails about EC-Shi                                                                                                    | 3                                                                                                    |
| Yes. I Agree.   No. I do not agree.   Registered Address                                                                                                    | Default Sender's Address                                                                                                    |
| Name:   Image: Country/Region:     Telephone Number:   Image: Country/Region:     Fax Number:   Image: Country/Region:                                                                                                    | Name:<br>Address:<br>Country/Region:<br>Telephone Number:<br>Fax Number:                                                         |
| 22222222222222222222222222222222222222                                                                                                    | 1222                                                                                                    |
| Grant Permission of your EC-Ship Account to AF<br>no_reply_ecship@hongkongpost.hk<br>发送至我 マ                                                                                                    | Pl Account 「投寄易」帳戶授權到 API 帳戶                                                                                                    |
| <b>沐</b> 英语 ▼                                                                                                    |                                                                                                    |
| Dear .<br>Holistic Technology (Username: juncture) request to use your HKP ID (                                                                                                    | in their API program to generate shipping labels or posting statement.                                                           |
| We need your consent to grant your EC-Ship Account to the API Account.                                                                                                    |                                                                                                    |
| Simply click the link below to complete the process.                                                                                                    |                                                                                                    |
| Please read <u>"Quick Start Guide</u> " in EC-Ship/ Speedpost API Technical Resource C                                                                                                    | center for detail:                                                                                                    |
| <b>22222222222222222</b> , 2222222222222                                                                                                    | ].                                                                                                    |

2. ?????EC-Ship???????SoldEazy

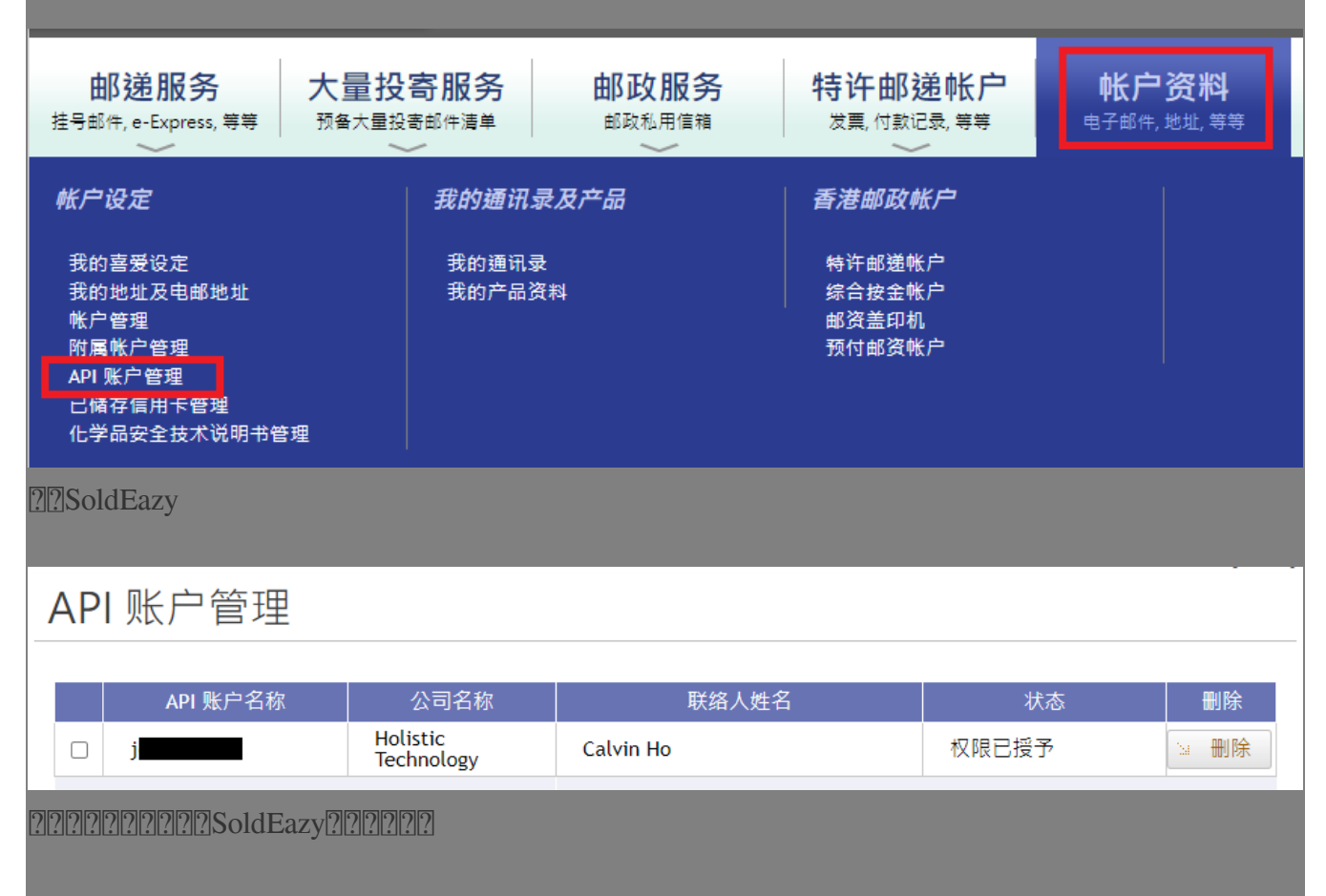

3. ???????

?????>????

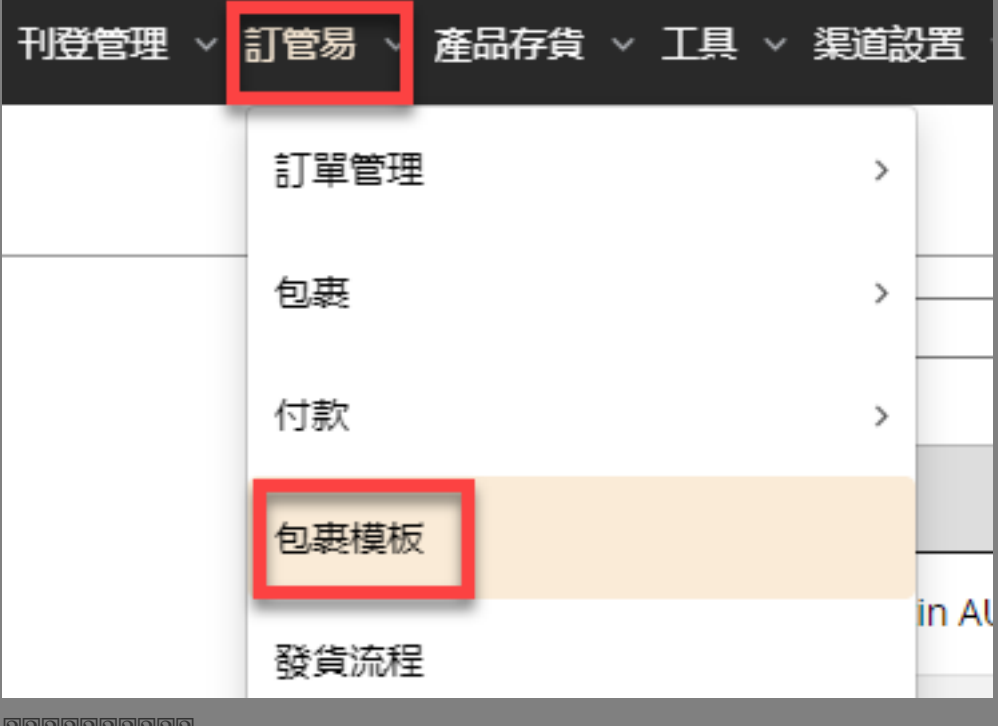

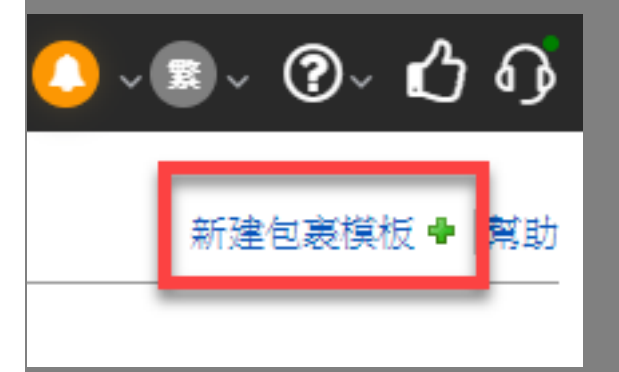

|       | 新建包裹模板                            |
|-------|-----------------------------------|
| 主要設定  |                                   |
| 模板名稱: | EC-Ship to US 001                 |
| 物流公司: | EC-Ship(Hong Kong Post)           |
| 郵寄方式: | e-Express to all countries(Recomm |
|       |                                   |
| 新增    | 取消                                |

| 物流公司           | EC-Ship(Hong Kong Post)              | EC-Ship(Hong Kong Post) |  |  |
|----------------|--------------------------------------|-------------------------|--|--|
| 郵寄方式           | e-Express to all countries(Recomme   |                         |  |  |
| - 主要設定         |                                      |                         |  |  |
| 模板名稱           | EC-Ship to US 001                    |                         |  |  |
| 寄件人姓名          | John Doe                             | [2]                     |  |  |
| 寄件人地址          | Rm xx, xx/F, xx Bldg, xx Street, Kow | [2]                     |  |  |
| 寄件人電話          | 12345678                             | [2]                     |  |  |
| 寄件人電郵地址        | 123@abc.com                          |                         |  |  |
| 包裹尺寸           | 1cmx1cmx1cm                          |                         |  |  |
| 預設重量           | Yes [2]                              |                         |  |  |
|                | 100G                                 |                         |  |  |
| 給買家的評價類型       | Positive 🗸                           |                         |  |  |
| 給買家的評價内容       | Good Buyer!                          |                         |  |  |
| 投寄後自動扣減庫存      | 是 🗸                                  |                         |  |  |
| 需要把sku加入地址標籤嗎? | No                                   |                         |  |  |
| - 其他設置         |                                      |                         |  |  |
| 海關申報包裹類別       | Merchandise 🗸                        | [2]                     |  |  |
| 自定義参考          | Тоу                                  |                         |  |  |
| 保險金額           | 10                                   |                         |  |  |
| 未能成功送達處理方法     | Return to sender upon expiratic 🗙    | 選擇已添加的                  |  |  |
| 物流渠道           | s 📬 jirk 🗸 🗸                         |                         |  |  |
| 需要填寫詳細包裹内容     | Yes                                  | EC-Ship 賬號              |  |  |
|                | O Pre-defined in SKU 🖲 Use inform    | mation below            |  |  |
| 内容描述文字         | Merchandise-Toy                      | [2]                     |  |  |
| 申報價值貨幣         | United States Dollar 🗸               | [2]                     |  |  |
| 申報價值金額         | 10                                   | [2]                     |  |  |
| 儲存 另存新檔 刪除     | 取消                                   |                         |  |  |

\*\*\*Fin\*\*\*

## 222: Holistic Tech - Fri, Jun 15, 2018 3:09 PM. 2222 4020 2

Click Contemport/article.php?id=413